2023.03.21

EN

# INDU-50

### CONTROLLER USER'S MANUAL v1.95(86)EN

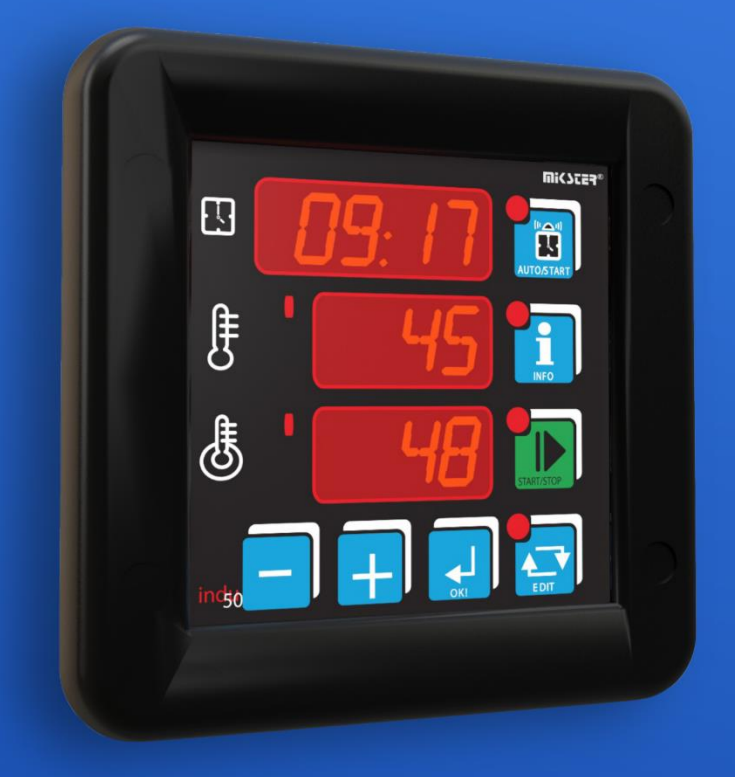

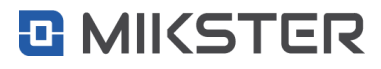

www.mikster.eu

#### Table of contents

| 1.   | Introduction                                |
|------|---------------------------------------------|
| 2.   | Elements4                                   |
| 3.   | Assembly                                    |
| 4.   | Start up6                                   |
| 5.   | Operator panel                              |
| 6.   | Operation description                       |
| 6.1. | EDIT mode – setpoint changing               |
| 6.2. | INFO mode7                                  |
| 6.3. | AUTOSTART mode                              |
| 6.4. | START mode                                  |
| 6.5. | Service functions accessible for the user   |
| 6.6. | Alarms9                                     |
| 7.   | Pasterisation                               |
| 8.   | Governor diagrams                           |
| 9.   | Selection of governor setup PID             |
| 10.  | Controller setup                            |
| 11.  | Relays                                      |
| 12.  | Example of application                      |
| 13.  | Cycle end conditions                        |
| 14.  | The most frequently asked questions (FAQ)20 |
| 15.  | Technical data                              |
| 16.  | Features                                    |
| 17.  | Transmission parameters                     |

#### 1. Introduction

Thank you for choosing and purchasing the Industrial Microprocessor Controller INDU-50. We hope that You will find our product to be reliable and easily operated. Please read carefully the User's manual. This will enable You to obtain the best effects in using the system and to prolong the service life of devices.

Microprocessor controller INDU-50 is intended for servicing heat boilers, smoke houses, cooking ovens.

INDU controllers constitute series of industrial microprocessor devices, in which the special emphasis has been laid on the proper operation at difficult environment conditions. INDU series comprises such devices as governors, digital recorders, indicators.

Microprocessor controller INDU-50 cooperates with computer software, with INDU monitor and Loggisoft from version 2.12 (or higher). Versions of software are available, free of charge, on <u>www.mikster.eu</u>

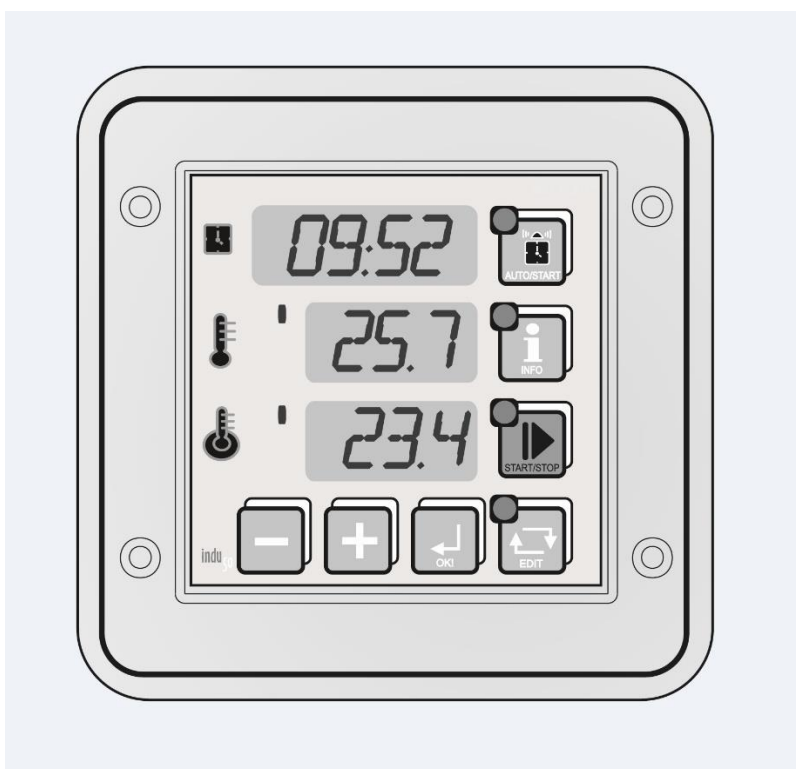

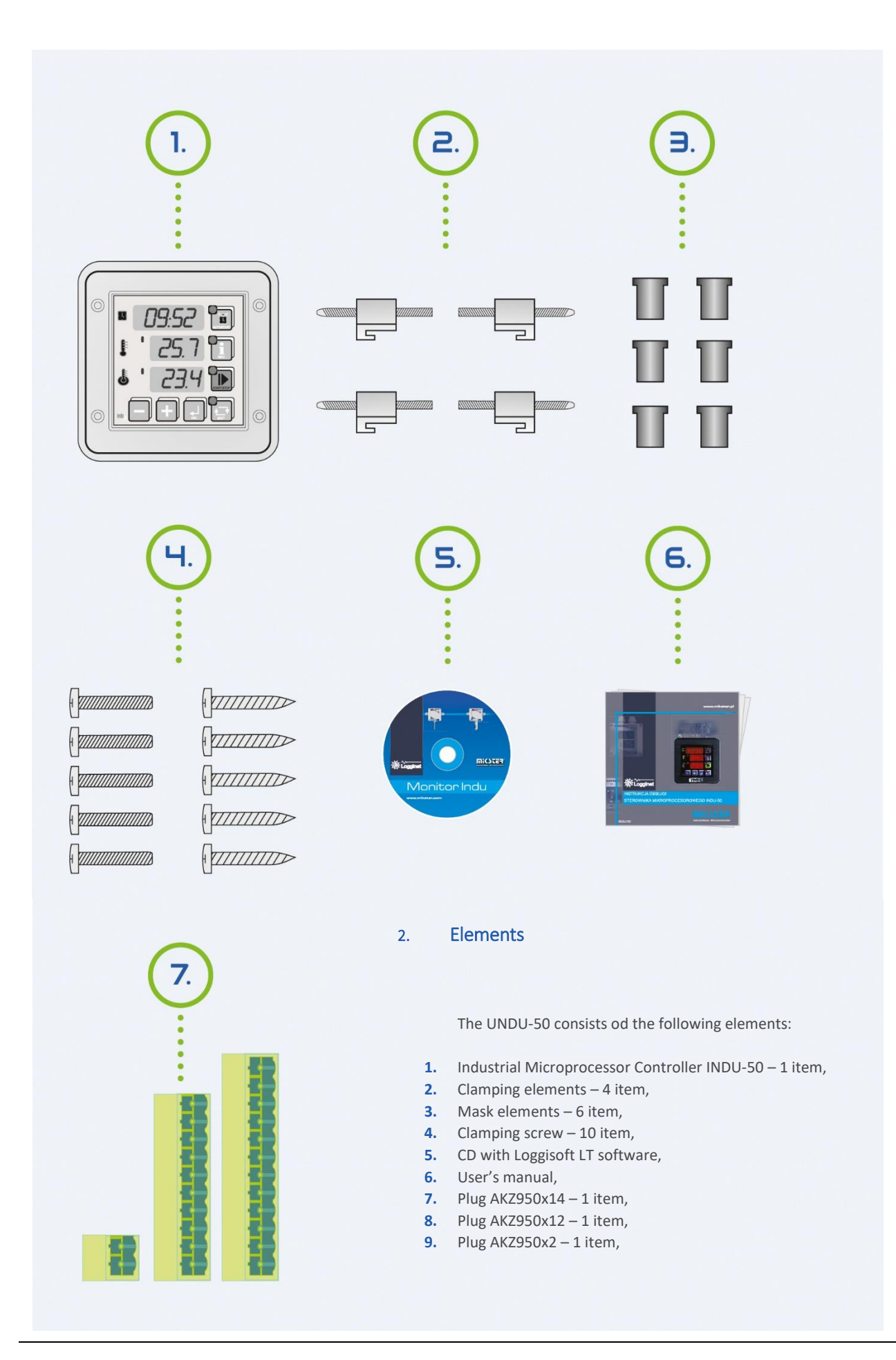

#### 3. Assembly

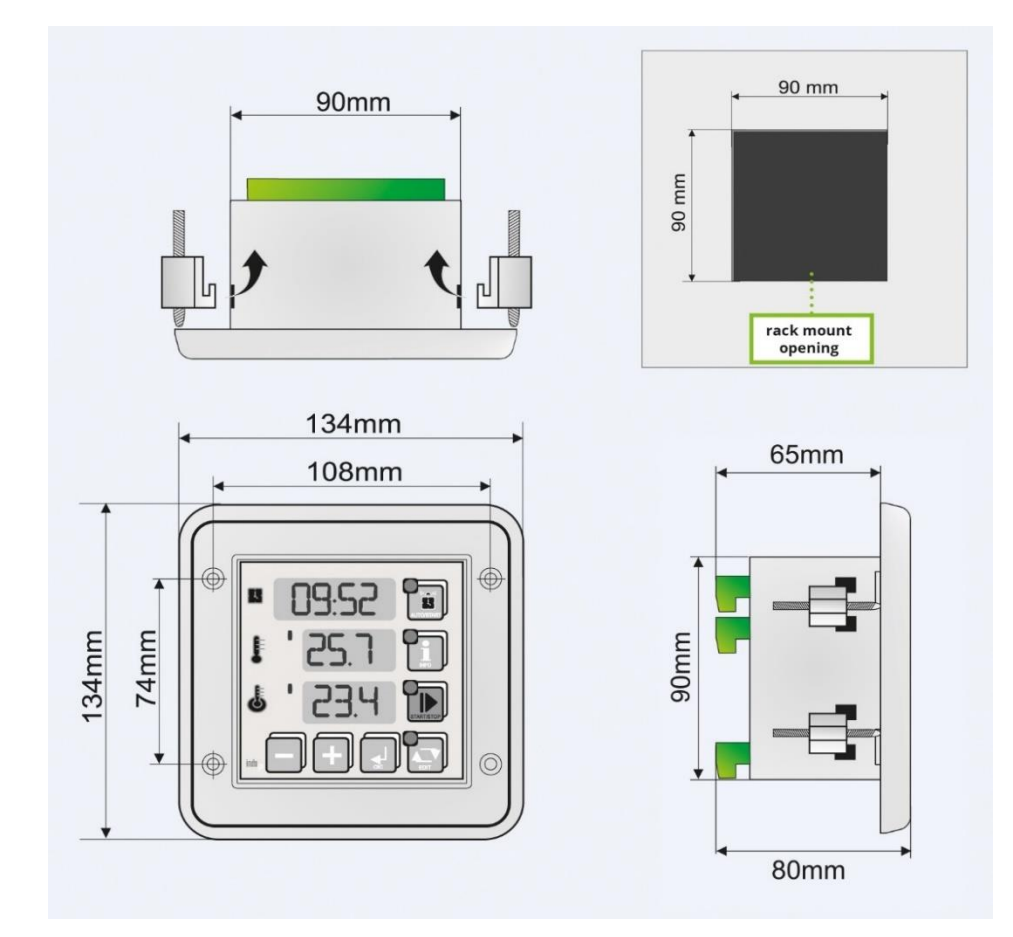

ATTENTION!
Silicon washer should be lubricated by technical vaseline. Be aware that the washer should accurately adhere to the assembling surface.

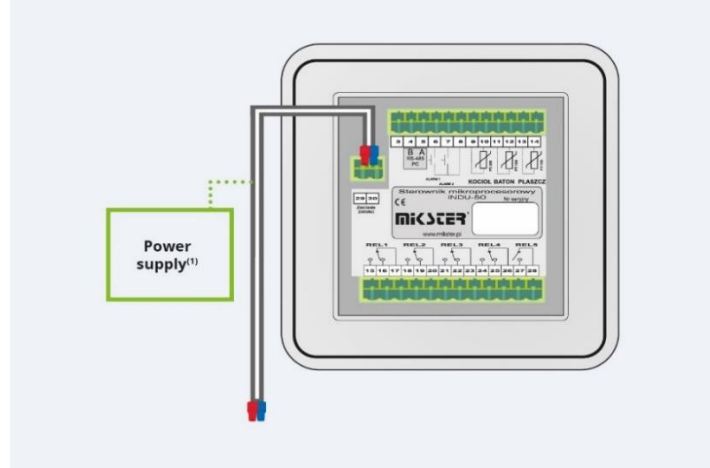

ATTENTION!
(1) Before connecting, verify the supply voltage on the device label.
Depending on the version: 230V AC, 110-230V AC, 24V AC, 24V AC/DC

#### 4. Start up

After connecting the temperature sensors (standard: PT-100) and power supply, the controller is switched on automatically. After displaying a "welcome" text the current hour, minute, channel 1 and channel 2 measurements are displayed consecutively.

When the display shows "---", the controller indicates that a measuring element is missing or damaged.

Diodes located at keys indicate current status of the device (e.g. edit or auto start mode). Horizontal lines on the left side of displayed measured value indicate regulator status: diode on signals that an output is programmed. Key LEDS indicates the current operating mode. The following modes can be indicated: AUTOSTART, START, INFO and EDIT.

In the STOP mode, after the START mode is completed, the display shows instead of hour and minute.

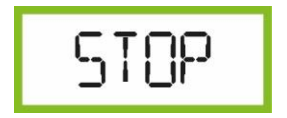

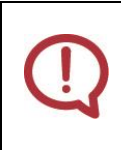

ATTENTION!

In case of power failure the controller saves in memory its current operating mode and when power is back, it returns to the same mode (unless time set in cell 48 — Setup has passed).

#### 5. Operator panel

- 1. Clock RTC/Process time
- 2. AUTOSTART mode key
- 3. Boiler temperature Channel 1
- 4. INFO mode key
- 5. Bar temperature
- 6. START mode key
- 7. Meat-bar temperature Channel 2/ counted pasterisation number

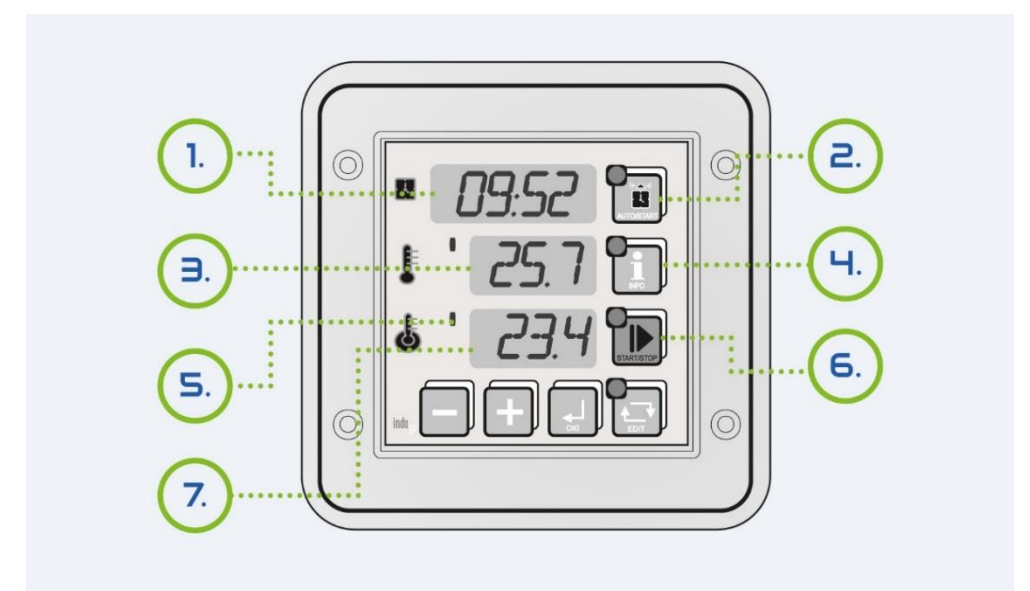

#### 6. Operation description

#### **6.1.** EDIT mode – setpoint changing

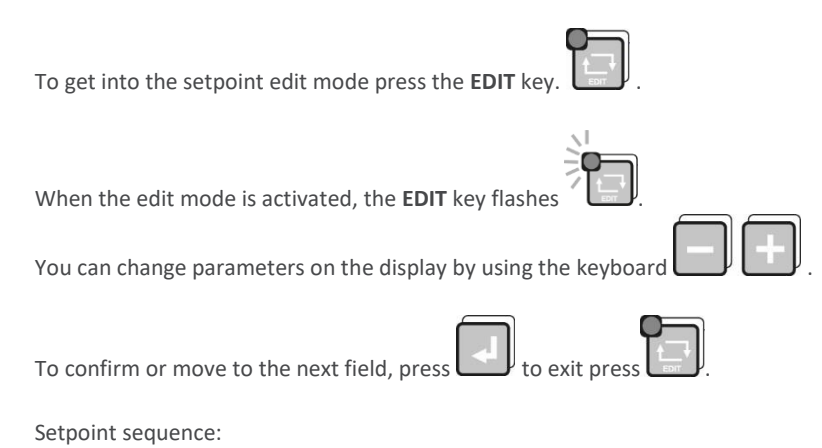

- **START** mode duration (hours: minutes)
- controller temperature setpoint based on channel 1
- controller temperature setpoint based on channel 2

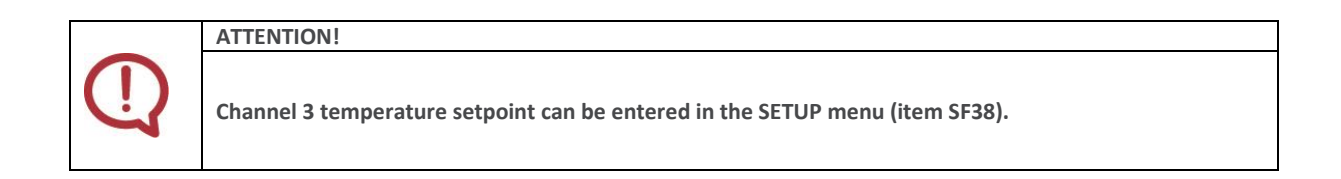

#### 6.2. INFO mode

Press the key use to recal information depending on the current controller operating mode.

#### For the AUTOSTART mode

According to the setting in the Setup menu, item SF47:

- For HMD hour, minute and daily delay when the START mode is to be activated
- For HM hours and minutes to the START mode

Other information is identical for each mode:

- channel 3 measurement (Ad-3), Measurement on channel 2\*; the calculated jacket temperature setpoint\*\*
- channel 1 and channel 2 temperature setpoints
- current date
- current time

To get the next (previous) information, press

| $\square$ | $\square$ |
|-----------|-----------|
| -         |           |
| Ľ         |           |

<sup>\*</sup> when governor type 4 is set for channel 3

<sup>\*\*</sup>when the pasterisation number is being counted

#### 6.3. AUTOSTART mode

Press the key to edit parameters for this mode.

**AUTOSTART** mode can be activated in two ways:

- 1. At specified time (hour and minute) and daily delay, if any (F47 SETUP HMD).
- 2. After counting down a specified time (hours and minutes) (F47 SETUP HM)

Pressing START button during edit mode couses begining of waiting mode for START (AUTOSTART). To quit the AUTOSTART

mode, press the key once again. You can switch immediately from the **AUTOSTART** mode into the **START** mode by pressing the **START** key.

#### 6.4. START mode

To start and end the **START** mode, press key . For typical controller settings after switching into the **START** mode all regulators are activated and the process time counting down is started. The time in hours and minutes to the process end is shown on the display.

Depending on the SETUP configuration the following process end conditions may occur.

- after process time elapsing (process timeout)
- after the required bar temperature is reached
- obtaining the required pasterisation number

The process end is indicated with an internal audible signal and by closing the REL5 Output To switch audible signal off,

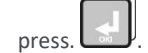

#### 6.5. Service functions accessible for the user

| Description                                                                            |
|----------------------------------------------------------------------------------------|
| Real time clock setting press for the next parameter                                   |
| Access code changing to the user's function<br>Range 0999<br>Value 0 – access code off |
| Information on software version                                                        |
| Keyboard click ON/OFF                                                                  |
|                                                                                        |

To get into the user's setting press and hold down the key and then press and hold down the key

The functions mentioned above are available after the access code is entered. To disable the access code verification function, set access code at 0000 for the user's function. By default, the access code for service functions available to the user is disabled.

#### 6.6. Alarms

#### The INDU 50 Controller recognizes 11 alarm events:

| Err 1  | Measuring element missing or damaged in channel 1 |
|--------|---------------------------------------------------|
| Err 2  | Measuring element missing or damaged in channel 2 |
| Err 3  | Measuring element missing or damaged in channel 3 |
| Err 4  | MAX temperature exceeded in channel 1             |
| Err 5  | MAX temperature exceeded in channel 2             |
| Err 6  | MAX temperature exceeded in channel 3             |
| Err 7  | Temperature below MIN in channel 1                |
| Err 8  | Temperature below MIN in channel 2                |
| Err 9  | Temperature below MIN in channel 3                |
| Err 10 | Control input 1 alarm (depends on SF69 settings)  |
| Err 11 | Control input 2 alarm (depends on SF70 settings)  |
|        |                                                   |

To activate alarms it is necessary first to set alarm activation time [seconds] in SETUP (items 71..73), and then enable the

selected alarms in SETUP (items SF60..SF70). Any alarm shall be acknowledged by pressing Line . If the cause of alarm has not been cleared, then the controller activates the alarm once again after activation delay time.

#### 7. Pasterisation

Due to frequent application of INDU50 controller as a unit controlling the process of thermal food processing, its properties were widened by the possibility of counting the pasterisation number according to the aritmetric variant of the general method.

The following sterilisation coefficients were applied: (z = 4.8K; z = 7.78K; z = 10K; z = 15K; z = 25K; z = 33,34K — set in Setup; cell SF80) for the process temperature Tr also set in Setup SF77. There is a possibility of performing the process either on the bases of the set value of the pasterisation number only (Setup SF76), or on the bases of the set value of pasterisation number only (Setup SF76), or on the bases of the set value of pasterisation protection of the process time. In the second case the parametrisation of maximum process time can constitute additional protection of the production process correctness. Setting of the adequate integration time, which means the time between consecutive moments of counting pasterisation number (setup cell SF79), was also taken into account in INDU50 controller. The possibility of determining the temperature, from which the controller should start counting the pasterisation number (Setup SF81) was also added. In order to utilise INDU50 controller for counting the pasterisation number the Setup cell SF45 – condition of ending START mode - should be set on 19 or 20. The pasterisation number is determined in Setup SF76.

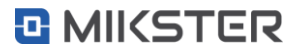

Governor – simple histeresis – **heating** Type 0\*

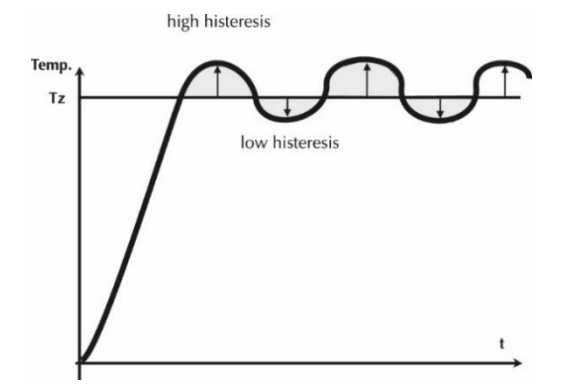

Tz – temperature setpoint t – time

Governor – reversed histeresis – **refrigeration** Type 1\*

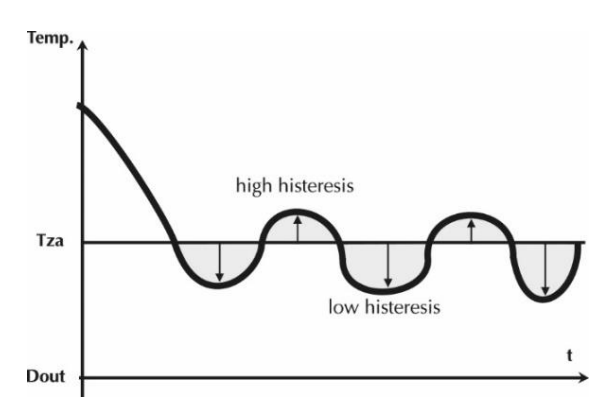

Tz – temperature setpoint t – time

Governor – simple histeresis – algorithm of temperature approaching

Тур**е** 2\*

Temperature control can be divided into three zones. In the first zone the output Dout is controlled until Tza temperature is reached. Above the Tza temperature, in the second zone, the algorithm of temperature approaching the set value id realized. In the third zone the temperature in between the lower and upper histeresis is kept.

Governor of temperature approaching

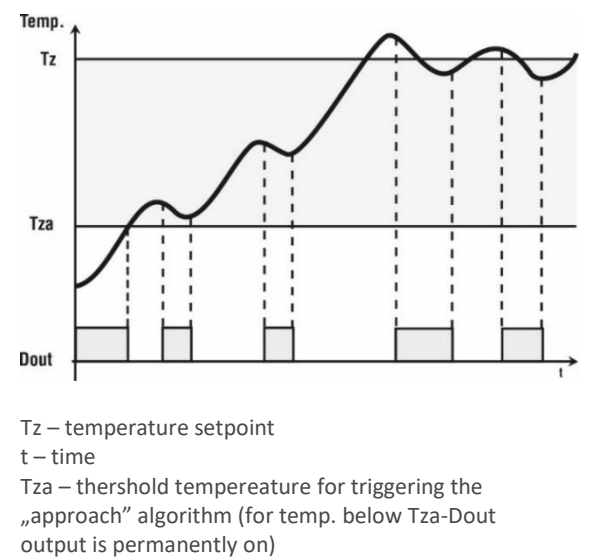

Dout – state at binary output (high state corresponds with the activation of heaters)

\* governors types set for individual channels in SETUP cells SF29, 30, 31

Governor PID Type 3<sup>\*</sup>

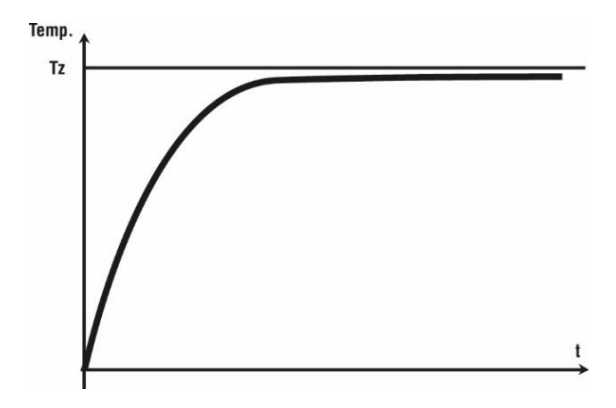

Tz – temperature setpoint t – time

Governor relative Type 4

Governor dedicated for jacket temperature control in parboilers.

Jacket temperature control is carried out on the basis of the relationship between the preset and the read-out water temperature.

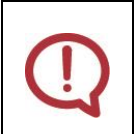

#### ATTENTION!

This type of governor is only available on channel 3 (cell setting SF31); controller configuration parameters: SF87,103, SF104, SF105.

#### 9. Selection of governor setup PID

To obtain an access to governor setup PID coupled with the given measuring channel the key would be pressed and

hold and then the key . Information concerning the given parameter and the governor number will appear on the upper display.

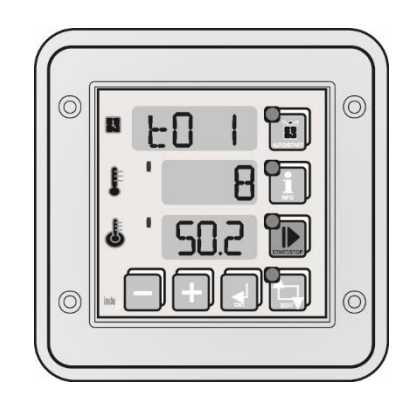

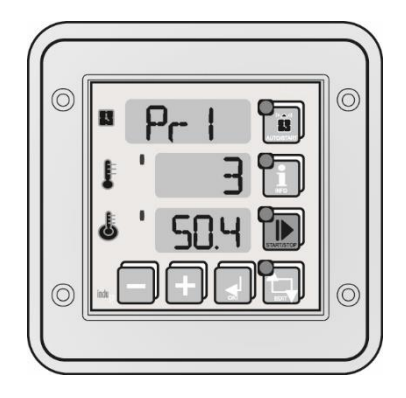

Edition of the selected parameter is done on the middle display (pulsating value). Increase of parameter Value by the key

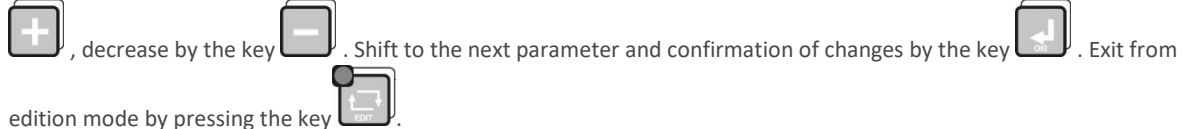

Regulation is being done on the basis of:

- To sampling period
- Pr strengthening of a proportional element
- Ti integration constant (doubling time)
- Td difentiation constant (advancing time)
- Ts set temperature

#### 10. Controller setup

To get into the SETUP menu, press and hold down the key and then press the key. After entering the access code (if included in Setup cell SF 74) you can change the controller parameters.

| No.  | Default<br>value | Range      | Description                                                                                                    | User<br>settings |
|------|------------------|------------|----------------------------------------------------------------------------------------------------|------------------|
| SF0  | 1                | 0128       | MODBUS network adress                                                                                                    |                  |
| SF1  | 0                | 04         | Baud rate<br>0-9600, 1-19200, 2-38400, 3-57600, 4-115200                                                                                                    |                  |
| SF2  | 1                | 012        | Channel 1 measuring input type<br>Standard version:<br>• 0 – PT-500<br>• 1 – PT-100<br>• 2 – PT1000<br>FULL CALIBRATION version (special order)<br>• 3 – 020mA<br>• 4 – 420mA<br>• 5 – thermocouple s<br>• 6 – thermocouple b<br>• 7 – thermocouple b<br>• 7 – thermocouple t<br>• 9 – thermocouple t<br>• 9 – thermocouple e<br>• 11 – thermocouple k<br>• 12 – thermocouple n |                  |
| SF3  | 1                | 012        | Measuring input type for channel 2                                                                                                    |                  |
| SF4  | 1                | 012        | Measuring input type for channel 3                                                                                                    |                  |
| SF5  | 0°C              | -99,0999°C | Value corresponding to 0 mA for channel 1 020 mA input                                                                                                    |                  |
| SF6  | 200°C            | -99,0999°C | Value corresponding to 20 mA for channel 1 020 mA input                                                                                                    |                  |
| SF7  | 0°C              | -99,0999°C | Value corresponding to 0 mA for channel 2 020 mA input                                                                                                    |                  |
| SF8  | 200°C            | -99,0999°C | Value corresponding to 20 mA for channel 2 020 mA input                                                                                                    |                  |
| SF9  | 0°C              | -99,0999°C | Value corresponding to 0 mA for channel 3_020 mA input                                                                                                    |                  |
| SF10 | 200°C            | -99,0999°C | Value corresponding to 20 mA for channel 3_020 mA input                                                                                                    |                  |
| SF11 | 0°C              | -99,0999°C | Value corresponding to 4 mA for channel 1 420 mA input                                                                                                    |                  |
| SF12 | 200°C            | -99,0999°C | Value corresponding to 20 mA for channel 1 420 mA input                                                                                                    |                  |
| SF13 | 0°C              | -99,0999°C | Value corresponding to 4 mA for channel 2 420 mA input                                                                                                    |                  |
| SF14 | 200°C            | -99,0999°C | Value corresponding to 20 mA for channel 2 420 mA input                                                                                                    |                  |
| SF15 | 0°C              | -99,0999°C | Value corresponding to 4 mA for channel 3 420 mA input                                                                                                    |                  |

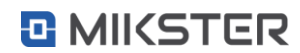

| No.  | Default<br>value | Range       | Description                                                                                                    | User<br>settings |
|------|------------------|-------------|----------------------------------------------------------------------------------------------------|------------------|
| SF16 | 200°C            | -99,0999°C  | Value corresponding to 20 mA for channel 3 420 mA input                                                                                                    |                  |
| SF17 | 0,0°C            | -20,020°C   | Temperature readout adjustment for channel 1                                                                                                    |                  |
| SF18 | 0,0°C            | -20,020,0°C | Temperature readout adjustment for channel 2                                                                                                    |                  |
| SF19 | 0,0°C            | -20,020,0°C | Temperature readout adjustment for channel 3                                                                                                    |                  |
| SF20 | On               | On / Off    | Regulator operation in channel 1                                                                                                    |                  |
|      |                  |             | Off –always On – only in the START mode                                                                                                    |                  |
| SF21 | On               | On / Off    | as above for channel 2                                                                                                    |                  |
| SF22 | On               | On / Off    | as above for channel 3                                                                                                    |                  |
| SF23 | -99°C            | -99400°C    | Minimum allowable setpoint for channel 1                                                                                                    |                  |
| SF24 | 150°C            | -99400°C    | Maximum allowable setpoint for channel 1                                                                                                    |                  |
| SF25 | -99°C            | -99400°C    | Minimum allowable setpoint for channel 2                                                                                                    |                  |
| SF26 | 150°C            | 400°C       | Maximum allowable setpoint for channel 2                                                                                                    |                  |
| SF27 | -                | -           | -                                                                                                    |                  |
| SF28 | -                | -           | -                                                                                                    |                  |
| SF29 | 0                | 03          | <ul> <li>Regulator type for channel 1</li> <li>0 – normal hysteresis</li> <li>1 – reversed hysteresis</li> <li>2 – normal hysteresis, 'setpoint ramping" algorithm</li> <li>3 – PID regulator</li> <li>4* – relative regulator (only available for channel 3)</li> </ul> |                  |
| SF30 | 0                | 03          | Regulator type for channel 2                                                                                                    |                  |
| SF31 | 0                | 04*         | Regulator type for channel 3                                                                                                    |                  |
| SF32 | 1,0°C            | 0,05,0°C    | Low hysteresis for channel 1                                                                                                    |                  |
| SF33 | 1,0°C            | 0,05,0°C    | Low hysteresis for channel 2                                                                                                    |                  |
| SF34 | 1,0°C            | 0,05,0°C    | Low hysteresis for channel 3                                                                                                    |                  |
| SF35 | 1,0°C            | 0,05,0°C    | High hysteresis for channel 1                                                                                                    |                  |
| SF36 | 1,0°C            | 0,05,0°C    | High hysteresis for channel 2                                                                                                    |                  |
| SF37 | 1,0°C            | 0,05,0°C    | High hysteresis for channel 3                                                                                                    |                  |
| SF38 | 120°C            | -99999°C    | Channel 3 temperature setpoint                                                                                                    |                  |

| No.  | Default<br>value | Range     | Description                                                                                                    | User<br>settings |
|------|------------------|-----------|----------------------------------------------------------------------------------------------------|------------------|
| SF39 | 20°C             | 0200°C    | Regulator activation temperature (Tza) for channel 1<br>For "setpoint ramping" algorithm                                                          |                  |
| SF40 | 20°C             | 0200°C    | Regulator activation temperature (Tza) for channel 2<br>For "setpoint ramping" algorithm                                                          |                  |
| SF41 | 20°C             | 0200°C    | Regulator activation temperature (Tza) for channel 3<br>For "setpoint ramping" algorithm                                                          |                  |
| SF42 | 1                | 0100 sek  | Regulator activation delay [seconds] for channel 1                                                                                                |                  |
| SF43 | 1                | 0100 sek  | Regulator activation delay [seconds] for channel 2                                                                                                |                  |
| SF44 | 1                | 0100 sek  | Regulator activation delay [seconds] for channel 3                                                                                                |                  |
| SF45 | 5                | 021       | START mode end conditions see "CYCLE END CONDITIONS"                                                                                              |                  |
| SF46 | 1                | 01        | <ul> <li>Recording</li> <li>0 - continuous recording</li> <li>1 - recording in the START mode only</li> </ul>                                     |                  |
| SF47 | HMd              | HMd/HM    | <ul> <li>AUTOSTART mode parameter format</li> <li>HMD – hour, minute and daily delay for START</li> <li>HM – ours and minutes to START</li> </ul> |                  |
| SF48 | 5                | 010 godz. | Maximum time period after which the controller returns to the START mode (after power failure)                                                    |                  |
| SF49 | 1                | 1360 min  | Measurement recording frequency (unit defined in SF89: min, sec)                                                                                  |                  |
| SF50 | 1                | 1360 min  | Alarm recording frequency                                                                                                    |                  |
| SF51 | С                | C / F     | Temperatur unit                                                                                                    |                  |
| SF52 | 1 [min]          | 099 [min] | Audible signal duration<br>Note! If 0 is selected, then the signal is cancelled with the OK key!                                                  |                  |
| SF53 | 1                | 01        | Alarm output operating mode<br>• 0interrupted signal<br>• 1continuous signal                                                                      |                  |
| SF54 | 150°C            | -99999°C  | Maximum allowable (alarm) temperature for channel 1                                                                                               |                  |
| SF55 | 150°C            | -99999°C  | Maximum allowable (alarm) temperature for channel 2                                                                                               |                  |
| SF56 | 150°C            | -99999°C  | Maximum allowable (alarm) temperature for channel 3                                                                                               |                  |
| SF57 | -99°C            | -99999°C  | Minimum allowable (alarm) temperature for channel 1                                                                                               |                  |
| SF58 | -99°C            | -99999°C  | Minimum allowable (alarm) temperature for channel 2                                                                                               |                  |
| SF59 | -99°C            | -99999°C  | Minimum allowable (alarm) temperature for channel 3                                                                                               |                  |
| SF60 | Off              | On / Off  | Sensor fault alarm activation for channel 1                                                                                                    |                  |
| SF61 | Off              | On / Off  | Sensor fault alarm activation for channel 2                                                                                                    |                  |
| SF62 | Off              | On / Off  | Sensor fault alarm activation for channel 3                                                                                                    |                  |

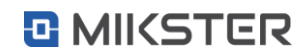

| No.  | Default<br>value | Range            | Description                                                                                                    | User<br>settings |
|------|------------------|------------------|----------------------------------------------------------------------------------------------------|------------------|
| SF63 | Off              | On / Off         | Maximum temperature exceeded alarm activation for channel 1                                                                                                    |                  |
| SF64 | Off              | On / Off         | Maximum temperature exceeded alarm activation for channel 2                                                                                                    |                  |
| SF65 | Off              | On / Off         | Maximum temperature exceeded alarm activation for channel 3                                                                                                    |                  |
| SF66 | Off              | On / Off         | Maximum allowable (alarm) temperature for channel 1                                                                                                    |                  |
| SF67 | Off              | On / Off         | Maximum allowable (alarm) temperature for channel 2                                                                                                    |                  |
| SF68 | Off              | On / Off         | Maximum allowable (alarm) temperature for channel 3                                                                                                    |                  |
| SF69 | 0                | 04               | <ul> <li>Alarm activation on control input 1</li> <li>0 – alarm disabled</li> <li>1 – alarm when inputs 6-8 are close</li> <li>2 – alarm when inputs 6-8 are open</li> <li>3 – keyboard blocking when inputs 6-8 shorted</li> <li>4 - keyboard blocking when inputs 6-8 not shorted</li> </ul> |                  |
| SF70 | 0                | 04               | <ul> <li>Alarm activation on control input 2</li> <li>0 – alarm disabled</li> <li>1 – alarm when inputs 7-8 are close</li> <li>2 – alarm when inputs 7-8 are open</li> <li>3 – keyboard blocking when inputs 7-8 shorted</li> <li>4 – keyboard blocking when inputs 7-8 not shorted</li> </ul> |                  |
| SF71 | 60               | 0999 sek         | Sensor fault alarm indication delay                                                                                                    |                  |
| SF72 | 60               | 0999 sek         | Temperature exceeded alarm indication delay.                                                                                                    |                  |
| SF73 | 60               | 0999 sek         | Control input alarm indication delay                                                                                                    |                  |
| SF74 | 0                | 0999             | SETUP access code change                                                                                                    |                  |
|      |                  |                  | Value 0 - code check OFF                                                                                                    |                  |
| SF75 | 0                | 01               | Time base for START mode<br>• 0 - hour:min<br>• 1 - min:sec                                                                                                    |                  |
| SF76 | 66,4             | 0,1999,<br>1 min | Set pasterisation number                                                                                                    |                  |
| SF77 | 72°C             | 0100°C           | Pasterisation temperature (Process temperature Tr)                                                                                                    |                  |
| SF78 | 0                | 02               | <ul> <li>The channel on which the temperature inside the box is measured.</li> <li>0 - channel 1</li> <li>1 - channel 2</li> <li>2 - channel 3</li> </ul>                                                                                                    |                  |
| SF79 | 15               | 0600 sek         | Setting the reading rate of the pasterisation number (seconds)                                                                                                    |                  |

| SF80                    | 0                    | 05                               | <ul> <li>Selection of sterilisation coefficients table for:</li> <li>0 - coefficient z=4,8 K</li> <li>1 - coefficient z=7,78 K</li> <li>2 - coefficient z=10 K</li> <li>3 - coefficient z=15 K</li> <li>4 - coefficient z=25 K</li> <li>5 - coefficient z=33,34 K</li> </ul>                                                            |  |
|-------------------------|----------------------|----------------------------------|----------------------------------------------------------------------------------------------------|--|
| SF81                    | 52°C                 | 0100°C                           | Temperature, from which the governor starts counting the pasterisation number                                                                                                    |  |
| SF82<br>SF83<br>SF84    | 0<br>1<br>2          | 02<br>02<br>02                   | Number of the measuring channel versus which the regulation is<br>carried on governor 1<br>Number of the measuring channel versus which the regulation is<br>carried on governor 2<br>Number of the measuring channel versus which the regulation is<br>carried on governor 3<br>• 0 – measuring channel 1<br>• 1 – measuring channel 2 |  |
|                         |                      |                                  | • 2 – measuring channel 3                                                                                                    |  |
| SF85<br>SF86<br>SF87    | 0<br>0<br>0          | -50100°C<br>-50100°C<br>-50100°C | Shifting of the set temperature for governor 1<br>Shifting of the set temperature for governor 2<br>Shifting of the set temperature for governor 3                                                                                                    |  |
| SF88                    | 0                    | 04                               | Process triggering method<br>• 0 - START key<br>• 1 - Input 1<br>• 2 - Input 2<br>• 3 - Input 1 or 2<br>• 4 - Input 1 or 2                                                                                                    |  |
| SF89                    | 0                    | 01                               | <ul> <li>Measurement recording frequency unit (applies to SF49):</li> <li>0 - min</li> <li>1 - sec</li> </ul>                                                                                                    |  |
| SF90                    | 0                    | 01                               | Time display method<br>• 0 - countdown<br>• 1 - forward countdown                                                                                                    |  |
| SF91<br>SF92<br>SF93    | 10 s<br>10 s<br>10 s | 101000 s<br>101000 s<br>101000 s | Cycle time of digital output - Governor PID1<br>Cycle time of digital output – Governor PID2<br>Cycle time of digital output – Governor PID3                                                                                                    |  |
| SF94<br>SF95<br>SF96    | 0 s<br>0 s<br>0 s    | 0120 s<br>0120 s<br>0120 s       | Minimum heating time – Governor PID1<br>Minimum heating time - Governor PID2<br>Minimum heating time - Governor PID3                                                                                                    |  |
| SF97<br>SF98<br>SF99    | 0 s<br>0 s<br>0 s    | 0120 s<br>0120 s<br>0120 s       | Minimum period interval time – Governor PID1<br>Minimum period interval time – Governor PID2<br>Minimum period interval time – Governor PID3                                                                                                    |  |
| SF100<br>SF101<br>SF102 | 0 s<br>0 s<br>0 s    | 0120 s<br>0120 s<br>0120 s       | Purge time – Governor PID1<br>Purge time – Governor PID2<br>Purge time – Governor PID3                                                                                                    |  |
| SF103                   | 5,2                  | 099,9                            | Relative governor gain                                                                                                    |  |
| SF104                   | 30 s                 | 0120 s                           | Minimum burner start-up time for the relative governor                                                                                                    |  |
| SF105                   | 30 s                 | 0120 s                           | Minimum burner switch-off time for the relative governor                                                                                                    |  |

#### 11. Relays

| REL 1 | Relay output of governor 1 |
|-------|----------------------------|
| REL 2 | Relay output of governor 2 |
| REL 3 | Relay output of governor 3 |
| REL 4 | Switched on in START mode  |
| REL 5 | Alarm                      |

#### 12. Example of application

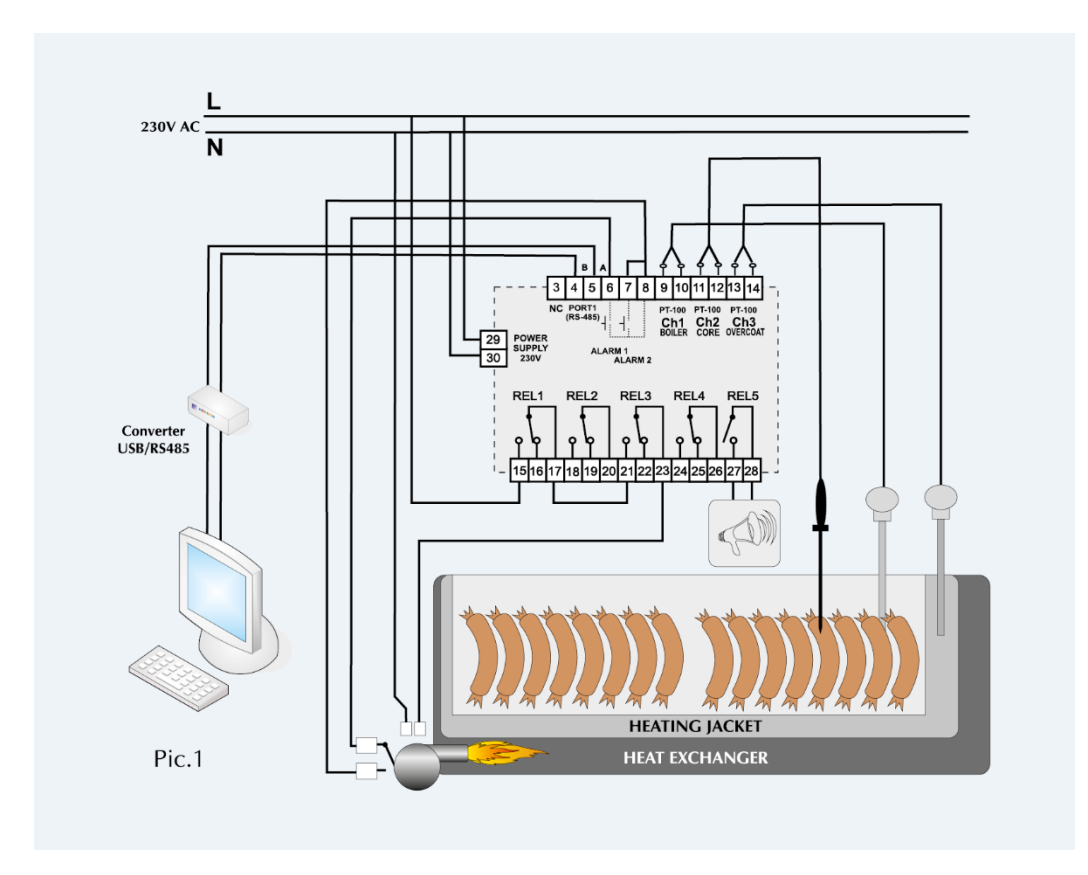

#### Figure 1

Pic. 1. this example is given for informative purpose only and should not be considered in part or in whole as a system design

#### 13. Cycle end conditions

| Nr      | Cycle end conditions (cell Setup 45)                                                            |
|---------|-------------------------------------------------------------------------------------------------|
| SF45=0  | Timeout (time elapsed)                                                                          |
| SF45=1  | Cycle ends when temperature setpoint is exceeded in channel 1 (boiler)                          |
| SF45=2  | Cycle ends when temperature setpoint is exceeded in channel 2 (bar)                             |
| SF45=3  | Cycle ends when temperature setpoint is exceeded in channel 3 (shell)                           |
| SF45=4  | Cycle ends after the preset time is elapsed or temperature setpoint is exceeded (boiler)        |
| SF45=5  | Cycle ends after the preset time is elapsed or temperature setpoint is exceeded (bar)           |
| SF45=6  | Cycle ends after the preset time is elapsed or temperature setpoint is exceeded (shell)         |
| SF45=7  | Cycle ends after the preset time is elapsed and temperature setpoint is exceeded (boiler)       |
| SF45=8  | Cycle ends after the preset time is elapsed and temperature setpoint is exceeded (bar)          |
| SF45=9  | Cycle ends after the preset time is elapsed and temperature setpoint is exceeded (shell)        |
| SF45=10 | Cycle ends when the boiler temperature drops below the setpoint                                 |
| SF45=11 | Cycle ends when the bar temperature drops below the setpoint                                    |
| SF45=12 | Cycle ends when the shell temperature drops below the setpoint                                  |
| SF45=13 | Cycle ends after the preset time is elapsed or the boiler temperature drops below the setpoint  |
| SF45=14 | Cycle ends after the preset time is elapsed or the bar temperature drops below the setpoint     |
| SF45=15 | Cycle ends after the preset time is elapsed or the shell temperature drops below the setpoint   |
| SF45=16 | Cycle ends after the preset time is elapsed and the boiler temperature drops below the setpoint |
| SF45=17 | Cycle ends after the preset time is elapsed and the bar temperature drops below the setpoint    |
| SF45=18 | Cycle ends after the preset time is elapsed and the shell temperature drops below the setpoint  |
| SF45=19 | End of a cycle, when the pasterisation number is reached.                                       |
| SF45=20 | End of a cycle, when either the pasterisation number or the set time is reached.                |
| SF45=21 | End of cycle when, after reaching the bar temperature, the set time is counted down.            |

#### 14. The most frequently asked questions (FAQ)

#### 1. What to do when the governor does not switch on?

- Check the power supply of the governor.
- 2. The governor does not record the data after the end of the process.
- Check the setting of the SF46 cell. If continuous recording is required,
- which means recording regardless of the operation mode, write 0.

#### 3. Is it possible to ommit the access code to service functions accessible for the user?

- Write 0 (zero) as the access code of the governor.
- 4. Transmission in RS485 network does not operate.
- Check addresses in RS485 network. Attention! Each device must have an individual address.
- The problem may also be: incorrectly set baud rate in the governor, swapped A and B signals, damaged transmission line, and many others.
- 5. Temperature sensor PT-100, PT-500 or PT-1000 does not operate.
- Check the setting correctness for the temperature sensor, e.g. for the first sensor, PT-100, value 1 should be set in cell SF2.

#### 15. Technical data

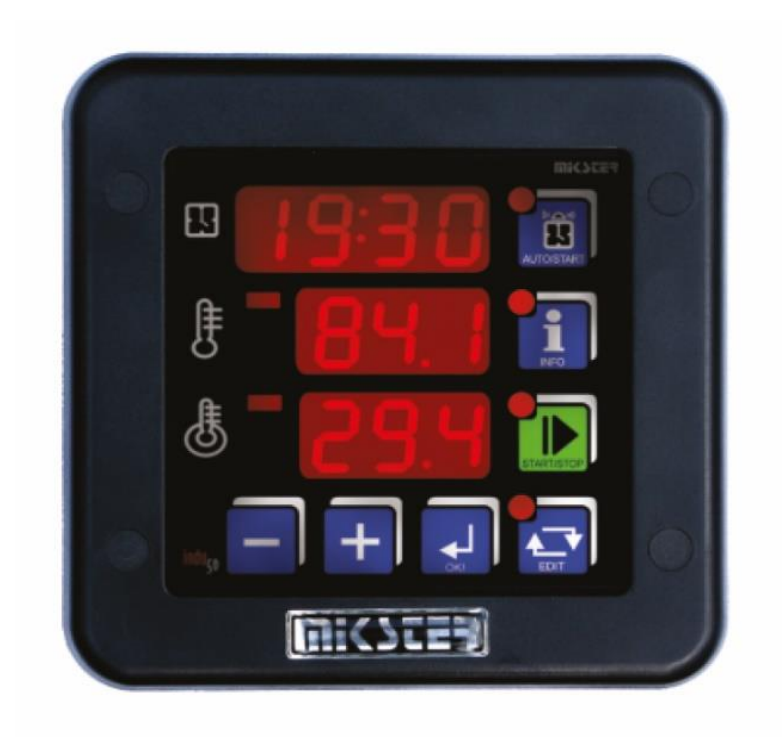

| Power supply:                       | 24V AC/DC Imax.140mA<br>110/230VAC Imax.30mA                                                                                                    |
|-------------------------------------|----------------------------------------------------------------------------------------------------|
| Display:                            | 3x LED 0,5" Red                                                                                                    |
| Keyboard:                           | micro switch buttons                                                                                                    |
| Connectors:                         | plug-in terminal blocks                                                                                                    |
| Temperature measuring range:        | – 99°C ÷ 600°C                                                                                                    |
| Temperature measurement resolution: | 0,1°C od – 9,9°C to 99,9°C<br>1°C in other ranges                                                                                                    |
| Temperature measurement error:      | $\leq\pm0,5^{\circ}\text{C}$ (applies to the measuring circuit of the controller)                                                                                                    |
| Inputs:                             | <ul> <li>3 measuring analogue configurable (PT100/PT500/PT1000)</li> <li>PT100/PT500/PT1000 - standard version</li> <li>020mA, 420mA, thermocouple: s, b, r, t, j, e, k, n - FULL CALIBRATION version (special order)</li> <li>2 potential free digital (control)</li> </ul> |
| Outputs:                            | 4 switch relay digital (max load 250VAC/2A per channel)<br>1 NO relay digital (max load 250VAC/2A)                                                                                                    |
| Communication:                      | 1xRS485                                                                                                    |
| Registration:                       | 100 000 records                                                                                                    |
| Software:                           | LoggisoftLT (PC) , MPC4 (PC)                                                                                                    |

| Dimensions:           | external 134x134x65mm (W x H x D)<br>mounting 90x90mm (W x H)                                                                                                    |
|-----------------------|----------------------------------------------------------------------------------------------------|
| Fixing:               | screwed 4 mounting holes (front)<br>or 4 mounting clips (rear)                                                                                                    |
| Weight:               | 500 g (net)                                                                                                    |
| IP rating:            | 65 (front)<br>20 (rear)                                                                                                    |
| Operating conditions: | Temperature: 0°C ÷ 55°C<br>Humidity: 5%RH ÷ 85%RH                                                                                                    |
| EC compliance:        | 2014/30/UE<br>ROHS 2011/65/UE<br>2014/35/UE<br>PN-EN IEC 61000-6-2:2019<br>PN-EN 61000-4-4:2013-05<br>PN-EN 61000-4-2:2011<br>PN-EN 61000-4-11:2007<br>PN-EN 61131-2:2008 |

#### 16. Features

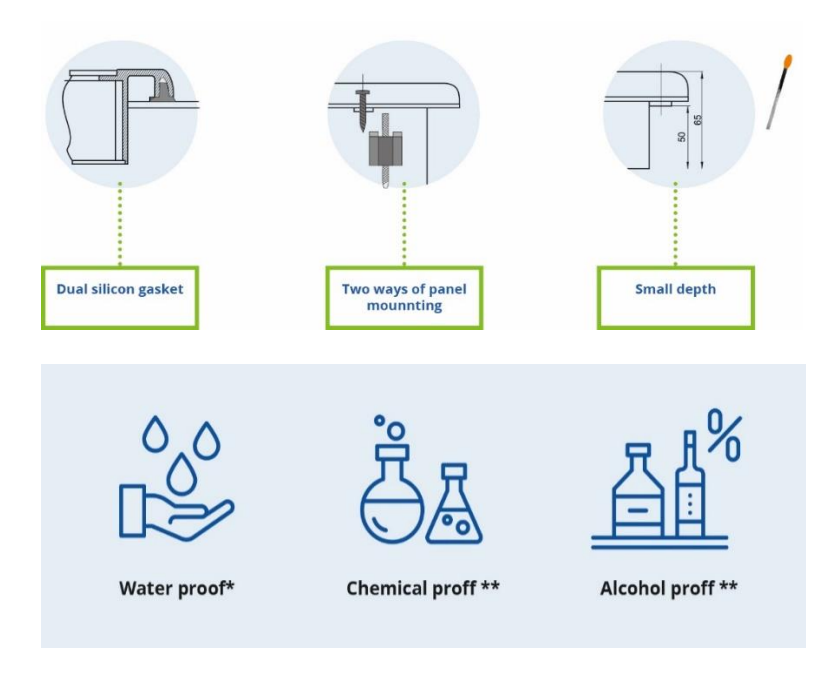

\*from the front IP 65 \*\*the front - the resistance to strong cleaning agents used in the food industry

#### 17. Transmission parameters

#### **Transmission characteristics**

- Interface: RS-485
- Transmission protocol: MODBUS RTU
- Transmission parameters: 1 start bit, 8 data bits, 2 stop bits, without parity check
- Transmission speed: 9600 bit/sec

#### Measurement results readout

| Adress | Function | Sub-<br>function | Length H | Length L | Data   | CRC L  | CRC H  |
|--------|----------|------------------|----------|----------|--------|--------|--------|
| 8 bits | 8 bits   | 8 bits           | 8 bits   | 8 bits   | 8 bits | 8 bits | 8 bits |

#### Designations

- ADRESS address of the SLAVE device
- FUNCTION function number
- SUB-FUNCTION sub-function number
- LENGTH (H, L) total frame length
- DATA N-bytes of data
- CRC (H, L) low byte and high byte CRC 16

#### Sub-functions for the measurement readout function: 46 HEX (70 DEC)

#### Measurement results readout

| Sub-funtctions<br>number | Feedback                    | Interpretation                                       | Lenght  | Byte number in the frame (*) |
|--------------------------|-----------------------------|------------------------------------------------------|---------|------------------------------|
| 0 HEX<br>(0 DEC)         | Measurement results readout | Channel 1 *10 (entry in the complementary code to 2) | 2 bytes | 5<br>6                       |
|                          |                             | Channel 2 *10 (entry in the complementary code to 2) | 2 bytes | 7<br>8                       |
|                          |                             | Channel 3 *10 (entry in the complementary code to 2) | 2 bytes | 9<br>10                      |

|             | Attention!                                                                                                    |
|-------------|----------------------------------------------------------------------------------------------------|
| $\triangle$ | <sup>(1)</sup> Value 0xF448 on any of the channels means no measurement (defective sensor or no sensor).<br>Example of a query (values in HEX): 01 46 00 00 07 4D 4A. |

### AVAILABLE ON THE MARKET SINCE **1992**

## OVER 500 000 MEASURES

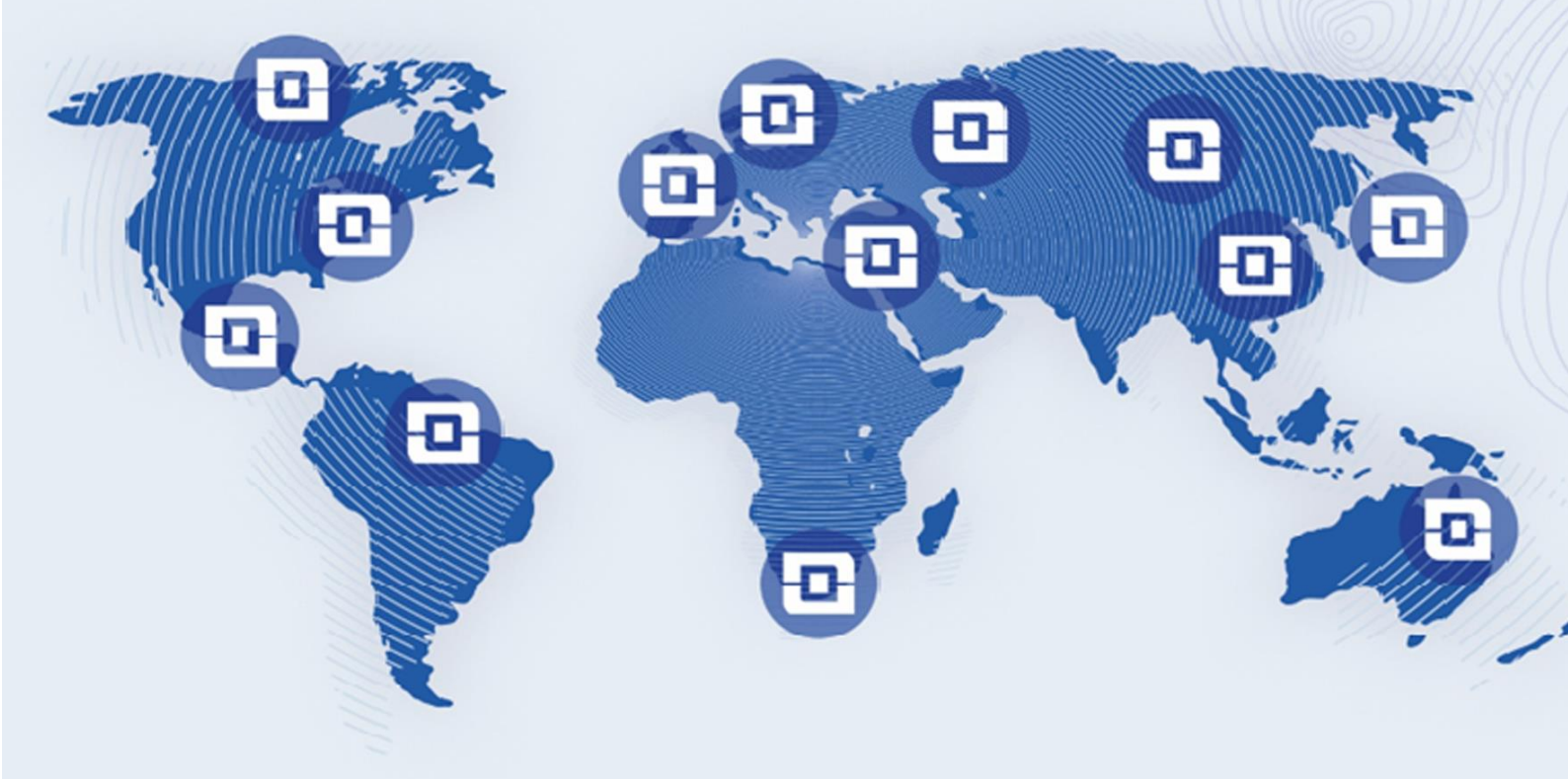

#### CUSTOMERS WHO TRUST OUR QUALITY ARE ALL OVER THE WORLD

| EUROPE         | Hungary              | Uzbekistan     | Bahamas         |
|----------------|----------------------|----------------|-----------------|
| Germany        | Greece               | Azerbaijan     | CENTRAL AMERICA |
| France         | Croatia              | Kazachstan     | Belize          |
| United Kingdom | Romania              | Turkmenistan   | SOUTH AMERICA   |
| Sweden         | Portugal             | Vietnam        | Bolivia         |
| Switzerland    | Bulgaria             | India          | AUSTRALIA       |
| Austria        | Slovenia             | Israel         | Chester Hill    |
| Denmark        | Slovakia             | Pakistan       | Guildford       |
| Belgium        | Turkey               | Malaysia       | Bundaberg, Qld  |
| Netherlands    | Latvia               | Thailand       | Keysborough     |
| Norway         | Czech Republic       | Georgia        | Moonah          |
| Poland         | Belarus              | AFRICA         | Mosman          |
| Estonia        | Ukraine              | Mauritius      | Palmyra         |
| Ireland        | ASIA                 | South Africa   |                 |
| Romania        | Russia               | NORTH AMERICA  |                 |
| Moldova        | China                | Canada         |                 |
| Lithuania      | United Arab Emirates | USA            |                 |
| Spain          | Japan                | Virgin Islands |                 |

MIKSTER SP. Z O.O. Wojkowicka 21, 41-250 Czeladź, Polska

VAT ID: PL9542113188 REGON: 273545050

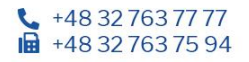